## Voir et gérer les emails d'une boite à laquelle j'ai accès

## Client Outlook

Aller dans la partie email :

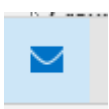

Normalement, la boîte doit apparaitre dans vos boites, au même niveau que la vôtre, exemple cidessous avec <u>info@srtt.be</u> :

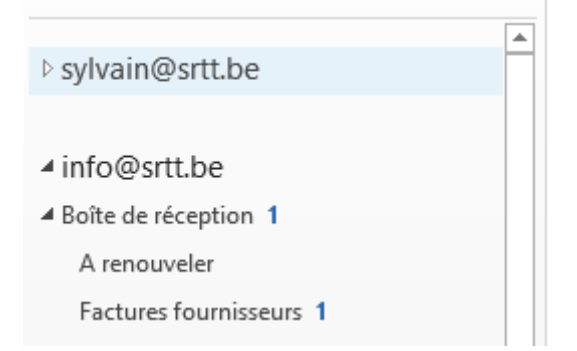

Si la boite n'apparait pas, allez dans « Fichier », puis « Paramètres du compte » (deux fois) :

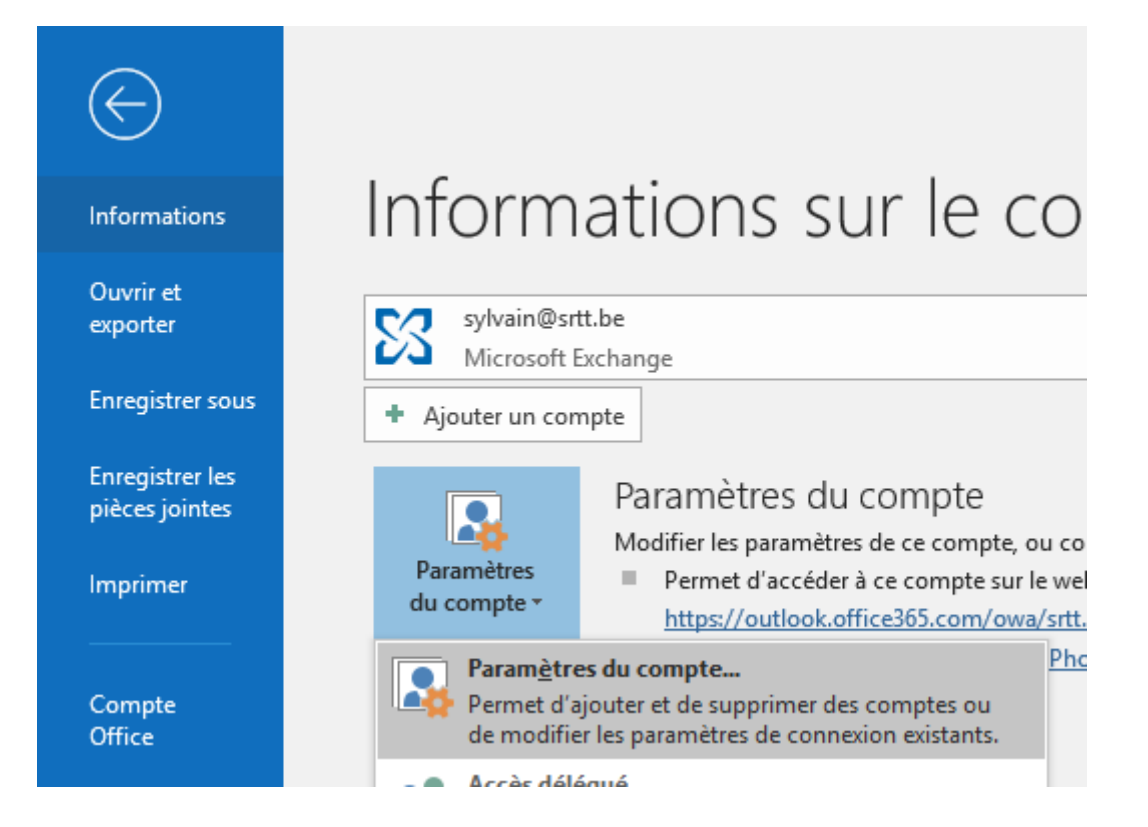

Double-cliquez sur votre compte :

| Nom               | Type   |
|-------------------|--------|
| 🛇 sylvain@srtt.be | Micros |

Cliquez sur « Paramètres supplémentaires », puis choisissez l'onglet « Avancé ». Cliquez ensuite sur « Ajouter » et spécifiez la boite à laquelle vous voulez avoir accès :

| licrosoft Exchange                                            | ×                                                                                                    |                                                                                                    |
|---------------------------------------------------------------|----------------------------------------------------------------------------------------------------|----------------------------------------------------------------------------------------------------|
| Général Avancé Sécurité                                       |                                                                                                    |                                                                                                    |
| Boîtes aux lettres                                            |                                                                                                    |                                                                                                    |
| Ouvrir ces boîtes aux lettres supplémentaires :               |                                                                                                    |                                                                                                    |
| info@srtt.be Ajouter<br>Enlever                               | 1an                                                                                                    |                                                                                                    |
| Paramètres du mode Exchange mis en cache                      | , in the second second s |                                                                                                    |
| Utiliser le mode Exchange mis en cache                        |                                                                                                    |                                                                                                    |
| ✓ Télécharger les dossiers partagés                           |                                                                                                    |                                                                                                    |
| Télécharger le dossier public Favoris                         |                                                                                                    |                                                                                                    |
| Paramètres du fichier de données Outlook                      |                                                                                                    |                                                                                                    |
| Mode de boîte aux lettres                                     |                                                                                                    |                                                                                                    |
| Outlook fonctionne en mode Unicode sur Microsoft<br>Exchange. |                                                                                                    |                                                                                                    |
|                                                               |                                                                                                    |                                                                                                    |
|                                                               | icrosoft Exchange                                                                                                    | icrosoft Exchange X<br>Sénéral Avancé Sécurité<br>Boîtes aux lettres<br>Ouvrir ces boîtes aux lettres supplémentaires :<br>Info@srtt.be<br>Ajouter<br>Enlever<br>Paramètres du mode Exchange mis en cache<br>Utiliser le mode Exchange mis en cache<br>Télécharger les dossiers partagés<br>Télécharger le dossier public Favoris<br>Paramètres du fichier de données Outlook<br>Mode de boîte aux lettres<br>Outlook fonctionne en mode Unicode sur Microsoft<br>Exchange. |

Redémarrez Outlook pour voir apparaitre la boîte (y compris le mail, les calendriers, les contacts et tâches).

Lors de la rédaction, choisissez l'adresse avec laquelle envoyer un email :

| De 🔻            | sylvain@srtt.be |  |
|-----------------|-----------------|--|
| sylvain@srtt.be |                 |  |
| info@srtt.be    |                 |  |
| rh@aide.be      | ×               |  |
| Autre adres     | se de courrier  |  |

Si elle n'est pas disponible, ajoutez-la via « Autre adresse de courrier » :

| Envoyer à partir d'une autre adresse de courrier X |                 |    |         |  |
|----------------------------------------------------|-----------------|----|---------|--|
| De                                                 | example@aide.be |    |         |  |
|                                                    |                 | ОК | Annuler |  |

## **Client Webmail**

## Choisissez l'option mail :

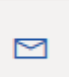

Clic-droit sur Dossier, choisir « Ajout » d'un dossier partagé :

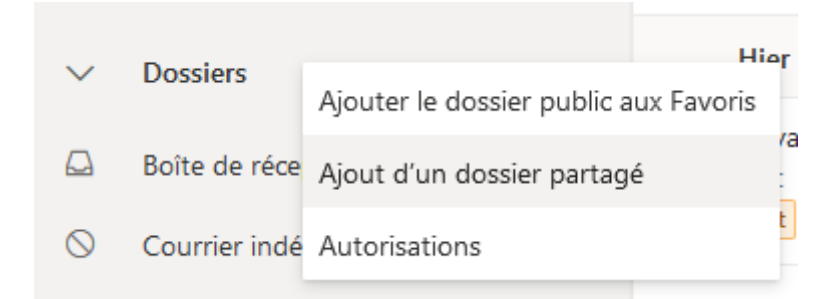

Saisir l'adresse du compte auquel vous voulez avoir accès :

| fusí | 14:06                                                                                                 |
|------|----------------------------------------------------------------------------------------------------|
|      | Ajout d'un dossier partagé                                                                            |
| ce   | Saisissez le nom ou l\'adresse de courrier d\'un<br>utilisateur qui a partagé des dossiers avec vous. |
| ello | EG Emma Gouffaux ×<br>e.gouffaux@lycan.be                                                             |
|      | Ajouter Annuler                                                                                       |

Pour envoyer un email sous un autre nom, affichez le champ De si ce n'est déjà fait :

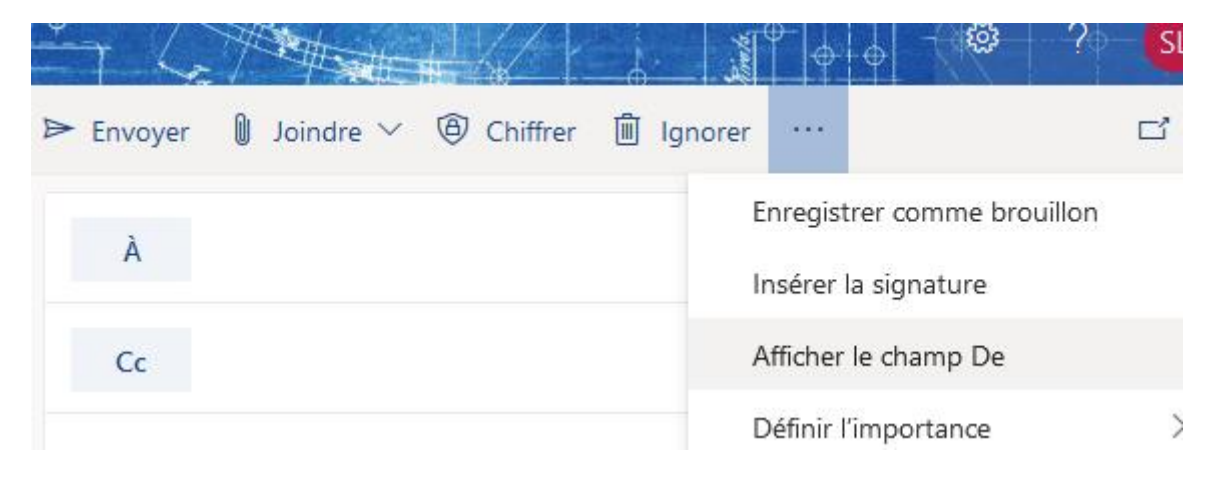

Choisissez une adresse déjà encodée ou ajoutez-la via « Autre adresse de courrier ». Après un envoi réussi, elle apparaitra automatiquement dans la liste.

| De       | emma@srtt.be              |  |
|----------|---------------------------|--|
| s.lombar | s.lombart@lycan.be        |  |
| Autre ad | Autre adresse de courrier |  |